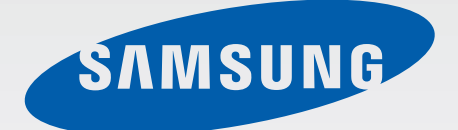

## GT-B9150

# Руководство пользователя

www.samsung.com

## О руководстве

- Пожалуйста, в целях правильного и безопасного использования устройства, прежде чем приступать к работе с ним, изучите руководство.
- Изображения и снимки экрана могут отличаться от изображений на экране вашего устройства.
- Конечный продукт и программное обеспечение, предоставляемые поставщиками, могут отличаться от приведенного описания и изменяться без предварительного уведомления. Новейшую версию данного руководства можно посмотреть на веб-сайте Samsung www.samsung.com.
- Содержимое (высококачественное содержимое) с высоким потреблением ресурсов ЦП и ОЗУ влияет на общую производительность устройства. Приложения, использующие такое содержимое, могут работать некорректно в зависимости от характеристик устройства и используемой операционной среды.
- Предустановленные на устройство приложения подлежат обновлению и могут перестать поддерживаться без предварительного уведомления. В случае возникновения вопросов относительно предустановленных приложений обратитесь в сервисный центр Samsung. По вопросам, касающимся установленных вами приложений, обращайтесь к вашему поставщику услуг.
- Содержимое может различаться в зависимости от операционной системы пользователя.
- Устройство обладает возможностями, схожими с возможностями компьютера, но некоторые функции могут различаться или не поддерживаться.
- Доступные приложения и их возможности зависят от страны, региона или характеристик оборудования. Компания Samsung не несет ответственности за сбои в работе устройства, вызванные приложениями сторонних разработчиков.
- Изменение операционной системы устройства и установка ПО из неофициальных источников может вызвать сбои в работе устройства и повреждение или утерю данных. Такие действия являются нарушением условий лицензионного соглашения Samsung и ведут к прекращению действия гарантии.
- ПО устройства можно обновить до последней версии. Дополнительные сведения см. на вебсайте Samsung.
- ПО, звуковые файлы, обои, изображения и прочее содержимое, предустановленное на устройство, лицензировано для ограниченного использования. Копирование и использование этих материалов в коммерческих целях является нарушением авторского права. Пользователи несут полную ответственность за незаконное использование мультимедийного содержимого.

## Обозначения, используемые в данном руководстве

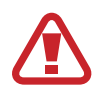

**Предостережение** — ситуации, которые могут привести к получению травмы вами или кем-либо из окружающих

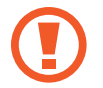

**Внимание** — ситуации, которые могут привести к повреждению устройства или другого оборудования

Примечание — примечания, советы или дополнительные сведения

## Авторские права

© Samsung Electronics, 2013.

Данное руководство пользователя защищено международными законами об авторских правах. Запрещается воспроизводить, распространять, переводить или передавать какие-либо части данного руководства пользователя в любой форме и любым способом, электронным или механическим, включая фотокопирование, запись и хранение в любой системе хранения и поиска информации, без предварительного письменного разрешения компании Samsung Electronics.

## Товарные знаки

- SAMSUNG и логотип SAMSUNG являются зарегистрированными товарными знаками компании Samsung Electronics.
- Логотипы Android, Google<sup>™</sup>, YouTube<sup>™</sup>, магазина Google Play<sup>™</sup>, Google Play<sup>™</sup> Фильмы и Google Play<sup>™</sup> Музыка являются товарными знаками Google, Inc.
- Bluetooth<sup>®</sup> является зарегистрированным товарным знаком Bluetooth SIG, Inc. во всем мире.
- HDMI, логотип HDMI и термин HDMI (High Definition Multimedia Interface, мультимедийный интерфейс высокой четкости) — товарные знаки или зарегистрированные товарные знаки компании HDMI Licensing LLC.

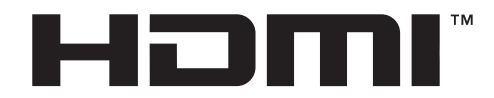

• Wi-Fi<sup>®</sup>, Wi-Fi Protected Setup<sup>™</sup>, Wi-Fi Direct<sup>™</sup>, Wi-Fi CERTIFIED<sup>™</sup> и логотип Wi-Fi являются зарегистрированными товарными знаками компании Wi-Fi Alliance.

Устройство использует негармонизированную частоту и предназначено для работы во всех европейских странах. Использование беспроводных локальных сетей в помещении разрешено во всех странах Европейского союза без каких-либо ограничений, использование беспроводных локальных сетей вне помещения запрещено.

• Остальные авторские права и товарные знаки являются собственностью их владельцев.

DivX<sup>®</sup>, DivX Certified<sup>®</sup> и связанные логотипы являются товарными знаками корпорации Rovi или ее филиалов и используются по лицензии.

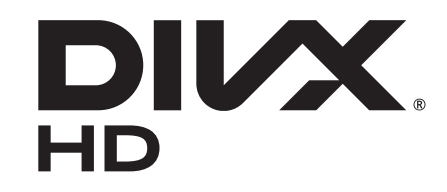

#### **ВИДЕО В ФОРМАТЕ DIVX**

DivX<sup>®</sup> — это цифровой формат видео, разработанный компанией DivX, LLC, дочерним подразделением корпорации Rovi. Данное устройство прошло тщательное тестирование и было сертифицировано компанией DivX для воспроизведения видео DivX Certified<sup>®</sup>. Дополнительные сведения, а также приложения для конвертации файлов в формат DivX можно найти на веб-сайте *www.divx.com*.

#### ВИДЕО ПО ЗАПРОСУ В ФОРМАТЕ DIVX

Чтобы на данном устройстве, сертифицированном компанией DivX Certified<sup>®</sup>, можно было просматривать фильмы в формате DivX Video-on-Demand (VOD — видео по запросу), его следует зарегистрировать. Чтобы получить код регистрации, перейдите в раздел DivX VOD в меню настройки устройства. Дополнительные сведения о регистрации см. на сайте *vod.divx.com*.

Устройство имеет сертификат DivX Certified<sup>®</sup> для воспроизведения видео DivX<sup>®</sup> в разрешении до HD 720p, включая высококачественное содержимое.

## Содержание

#### Начало работы

- 7 Основные возможности
- 7 Внешний вид устройства и функции
- 9 Комплект поставки
- 9 Установка
- 11 Включение устройства
- 12 Подключение к смартфону
- 13 Подключение устройства к аудиотехнике
- 14 Сброс устройства

### Основные сведения об

#### устройстве

- 15 Управление экраном
- 19 Ввод текста
- 20 Главный экран
- 20 Запуск приложения
- 21 Экран приложений
- 22 Настройка учетных записей
- 22 Уведомления
- 23 Передача файлов
- 24 Настройка пользовательских профилей
- 25 Резервное копирование и восстановление данных
- 26 Подключение к сети Wi-Fi

#### Интернет и сеть

- 27 Интернет
- 29 Screen Mirroring

#### Мультимедиа

- 30 Музыка
- 31 Галерея
- 32 Видео плеер
- 33 YouTube

#### Магазины приложений и мультимедиа

- 34 Video Hub
- 34 Рlay Маркет
- 35 Samsung Apps
- 36 Play Фильмы
- 36 РІау Музыка

#### Служебные программы

- 37 POLARIS Office
- 38 Google
- 39 Мои файлы
- 39 Загрузки
- 39 McAfee VirusScan

#### Настройки

- 40 О меню настроек
- 40 Wi-Fi
- 41 Bluetooth
- 41 Ethernet
- 41 Устройства поблизости
- 41 Воспр. на устр. поблизости
- 42 Звук
- 42 Дисплей
- 42 Память
- 42 Диспетчер приложений
- 43 Местоположение
- 43 Экран блокировки
- 43 Управление участниками
- 44 Безопасность
- 44 Язык и ввод
- 46 Архивация и восстановление содержимого
- 46 Резервное копирование и сброс
- 46 Добавление учетной записи
- 46 Наведение мыши
- 46 Звуковое устройство
- 47 Дата и время
- 47 Специальные возможности
- 47 Об устройстве

#### Приложение

- 48 Обновление устройства
- 50 Устранение неполадок

### Информация о безопасности

## Начало работы

С помощью данного устройства можно просматривать мультимедийные файлы на больших экранах с поддержкой интерфейса HDMI. Также можно сохранять файлы и обмениваться ими с членами семьи с помощью домашнего облачного хранилища. После установки приложения **HomeSync** на смартфон вы сможете отправлять и загружать содержимое, добавлять учетные записи и управлять ими, использовать смартфон в качестве пульта ДУ для телевизора или монитора и многое другое.

### Основные возможности

Данное устройство поддерживает следующие основные возможности:

- Домашняя облачная служба с хранилищем данных большой емкости
- Управление несколькими пользователями
- Удобное управление с использованием функции NFC
- Автоматическая передача
- Воспроизведение мультимедийных материалов на больших экранах
- Screen Mirroring
- Удобство управления с помощью приложения HomeSync

### Внешний вид устройства и функции

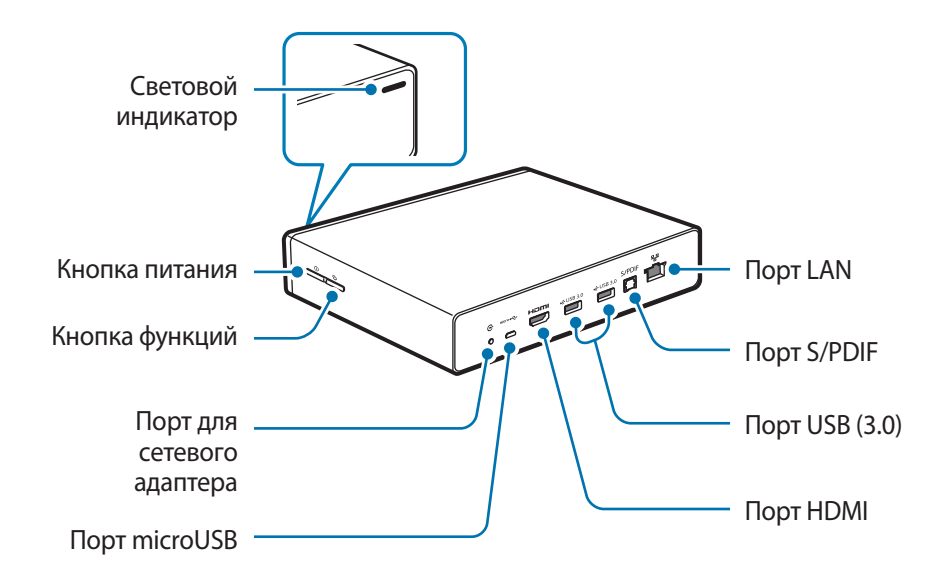

Начало работы

| Элемент                       | Функция                                                                                                    |  |
|-------------------------------|----------------------------------------------------------------------------------------------------|--|
| 0                             | <ul> <li>Нажмите и удерживайте, чтобы включить или выключить<br/>устройство.</li> </ul>                                                                             |  |
| Кнопка питания                | <ul> <li>Нажмите и удерживайте в течение более 8 секунд, чтобы<br/>выполнить сброс устройства.</li> </ul>                                                           |  |
| <del>م</del>                  | <ul> <li>Нажмите для подтверждения безопасного соединения со<br/>смартфоном.</li> </ul>                                                                             |  |
| Кнопка функций                | <ul> <li>Нажмите и удерживайте в течение нескольких секунд, чтобы<br/>сделать снимок экрана.</li> </ul>                                                             |  |
| Порт для сетевого<br>адаптера | • Подключение сетевого кабеля для подачи питания.                                                                                                    |  |
| Порт microUSB                 | <ul> <li>Подключение устройства к компьютеру с помощью кабеля<br/>microUSB.</li> </ul>                                                                              |  |
| Порт HDMI                     | <ul> <li>Подключение устройства к телевизору или монитору<br/>компьютера с помощью кабеля HDMI.</li> </ul>                                                          |  |
| Порт USB (3.0)                | <ul> <li>Подключение к совместимому устройству (например, смартфону<br/>или камере) либо к внешнему устройству хранения данных с<br/>помощью кабеля USB.</li> </ul> |  |
|                               | <ul> <li>Подключение устройства к клавиатуре или мыши с помощью кабеля USB.</li> </ul>                                                                              |  |
| Порт S/PDIF                   | <ul> <li>Подключение устройства к аудиотехнике с помощью кабеля<br/>S/PDIF.</li> </ul>                                                                              |  |
| Порт LAN                      | • Подключение устройства к сети с помощью кабеля LAN.                                                                                                    |  |

Некоторые мониторы, смартфоны и прочие периферийные устройства могут быть несовместимы с данным устройством.

#### Световой индикатор

Световой индикатор сообщает о состоянии устройства с помощью следующих цветов.

| Цвет                | Состояние                                             |  |
|---------------------|-------------------------------------------------------|--|
| Синий (не мигает)   | • Устройство подключено к сети                        |  |
|                     | • Все готово для загрузки или передачи данных         |  |
| Зеленый (не мигает) | • Входящие события                                    |  |
|                     | • Выполняется обновление приложения                   |  |
| Красный (мигает)    | • Не удалось распознать встроенный жесткий диск (HDD) |  |
| Желтый (не мигает)  | • Ошибка подключения к сети                           |  |

### Комплект поставки

В комплект поставки входят следующие компоненты.

- Устройство
- Сетевой адаптер и сетевой кабель
- Кабель LAN
- Кабель HDMI (А-А)
  - Комплект поставки может различаться в разных регионах и определяется поставщиком услуг.
    - Вы можете приобрести дополнительные аксессуары: кабель USB, кабель S/PDIF и кабель microUSB.
    - Перед покупкой убедитесь, что они совместимы с вашим устройством.

### Установка

**1** Подключите устройство к экрану, поддерживающему интерфейс HDMI, с помощью кабеля HDMI.

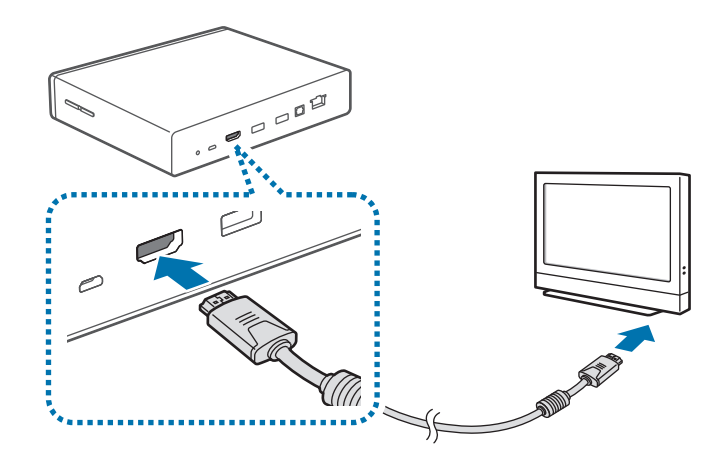

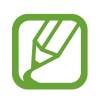

Дополнительные сведения см. в руководстве пользователя экрана.

2 Для соединения с сетью подключите кабель LAN к порту LAN на устройстве.

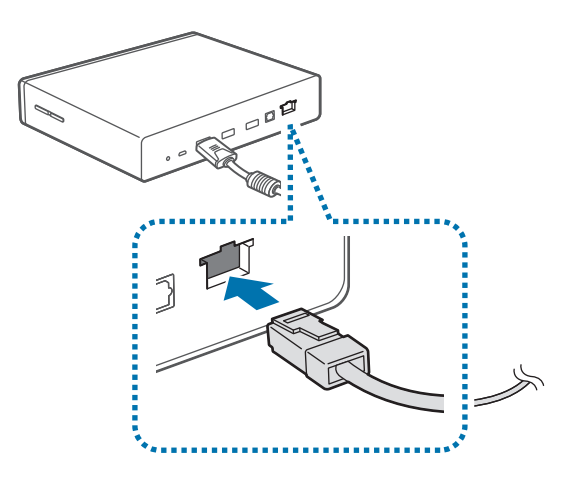

- Чтобы задать статический IP-адрес, выберите пункт Настройки → Ethernet → Настроить устройство Ethernet.
  - Можно настроить автоматическое подключение устройства к сети Wi-Fi, которую использует смартфон, либо можно подключиться к сети Wi-Fi в меню Настройки → Wi-Fi. Для более стабильного сигнала сети рекомендуется использовать кабель LAN.
- **3** Подключите сетевой адаптер к устройству, затем подключите сетевой кабель к электрической розетке.

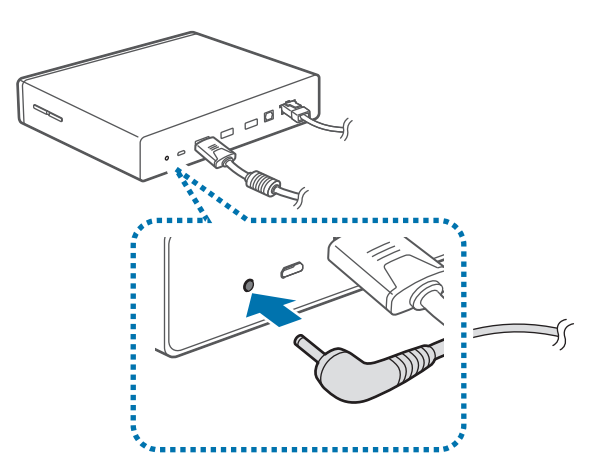

## Включение устройства

Чтобы включить устройство, нажмите и удерживайте кнопку питания.

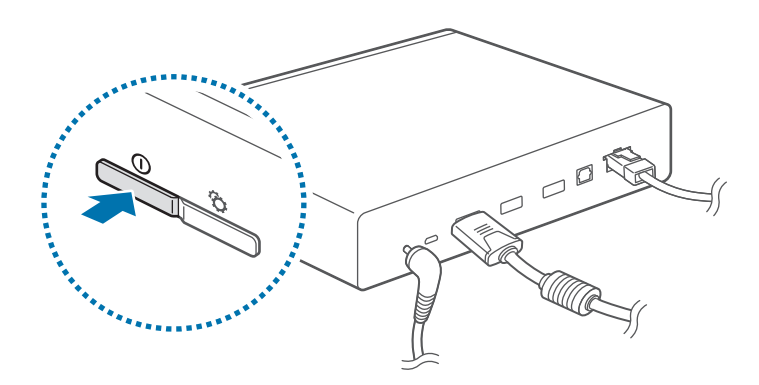

2 Включите подключенный экран.

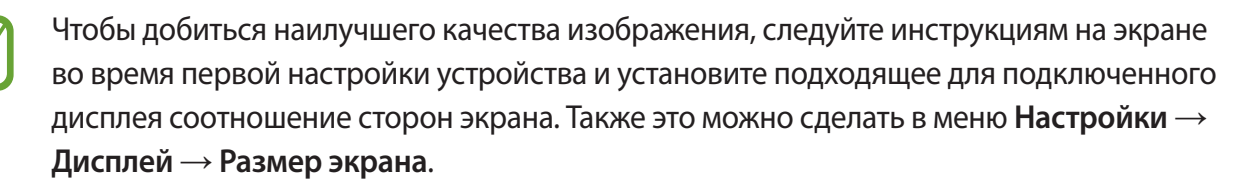

#### Выключение устройства

Для выключения устройства нажмите и удерживайте кнопку питания, а затем снова нажмите и удерживайте кнопку питания или выберите пункт **Да**.

Дополнительные сведения об управлении экраном см. на стр. 15.

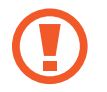

Не отсоединяйте сетевой кабель от устройства во время работы приложений. Это может привести к повреждению устройства или сбоям в его работе.

## Подключение к смартфону

Подключите и зарегистрируйте устройство на смартфоне. Вы сможете отправлять и загружать содержимое, добавлять учетные записи и управлять ими, использовать смартфон в качестве пульта ДУ для телевизора или монитора и многое другое. Для этого потребуется загрузить приложение **HomeSync** из магазина **Samsung Apps** или **Play Mapket** и установить его на смартфон.

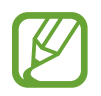

Если ваш смартфон поддерживает технологию коммуникации ближнего поля (Near Field Communication, NFC), приложите его задней стороной к антенне NFC по центру устройства, чтобы загрузить приложение **HomeSync**.

После подключения устройства к смартфону оно будет подключаться к нему автоматически при каждом запуске приложения **HomeSync**.

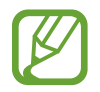

Дополнительные сведения о совместимых смартфонах см. на веб-сайте www.samsung.com.

#### Если смартфон поддерживает функцию NFC

- **1** Включите функцию NFC на смартфоне.
- 2 Приложите смартфон задней стороной к антенне NFC на устройстве, чтобы запустить приложение **HomeSync**.

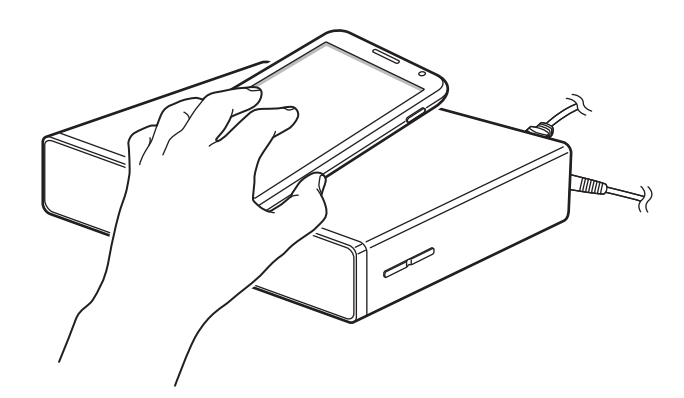

Следуйте инструкциям на экране.

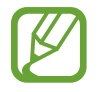

Размещение антенны NFC на смартфоне может различаться в зависимости от модели. Дополнительные сведения см. в руководстве пользователя смартфона.

#### Если смартфон не поддерживает функцию NFC

Если смартфон не поддерживает функцию NFC, можно подключить к нему устройство с помощью функции Bluetooth.

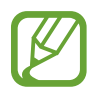

Если функция Bluetooth на смартфоне выключена, она будет включена автоматически при запуске приложения **HomeSync**.

- **1** Выберите пункт **HomeSync**.
- 2 Нажмите кнопку = → Добавить устройство.
- 3 Выберите устройство из списка обнаруженных.
- **4** Следуйте инструкциям на экране.

### Подключение устройства к аудиотехнике

Можно подключить устройство к аудиотехнике, например к домашнему кинотеатру. Подключите устройство к аудиотехнике с помощью кабеля S/PDIF.

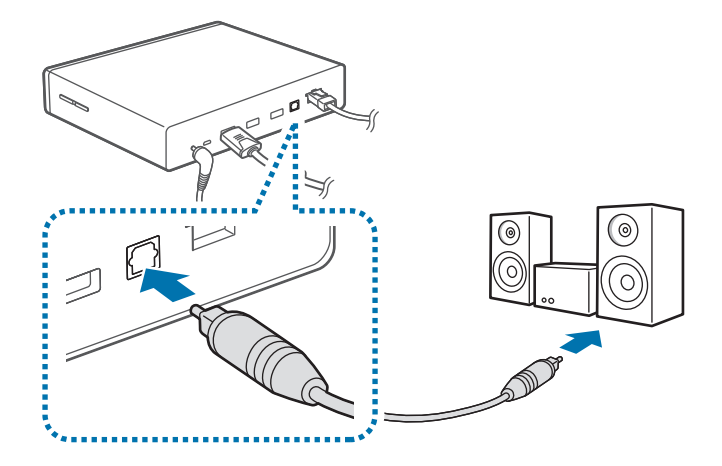

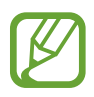

Чтобы изменить используемый устройством режим вывода звука, выберите пункт Настройки → Звуковое устройство.

## Сброс устройства

Если устройство не реагирует на действия, нажмите и удерживайте кнопку питания в течение более 8 секунд.

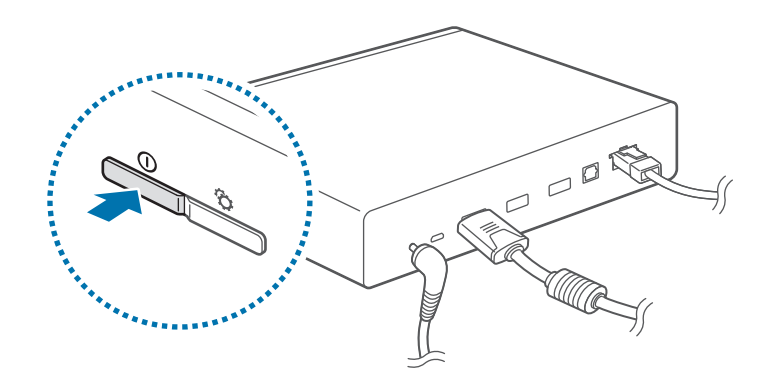

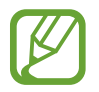

Во время сброса устройство может быть отключено от смартфона. Выполните повторное подключение устройства к смартфону с помощью функций NFC или Bluetooth.

## Основные сведения об устройстве

### Управление экраном

Можно управлять экраном телевизора или монитором, используя смартфон в качестве мыши или пульта ДУ.

Выберите пункт **HomeSync** → 🗄 на смартфоне и укажите способ управления.

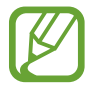

- Доступные способы управления могут различаться в зависимости от используемого смартфона.
- Также для управления содержимым на экране можно подключить мышь к порту USB на устройстве.

#### Режим управления кнопками

Нажмите кнопку вверх, вниз, влево или вправо, чтобы переместить синюю рамку. Выбрать выделенный элемент можно с помощью пункта **OK**.

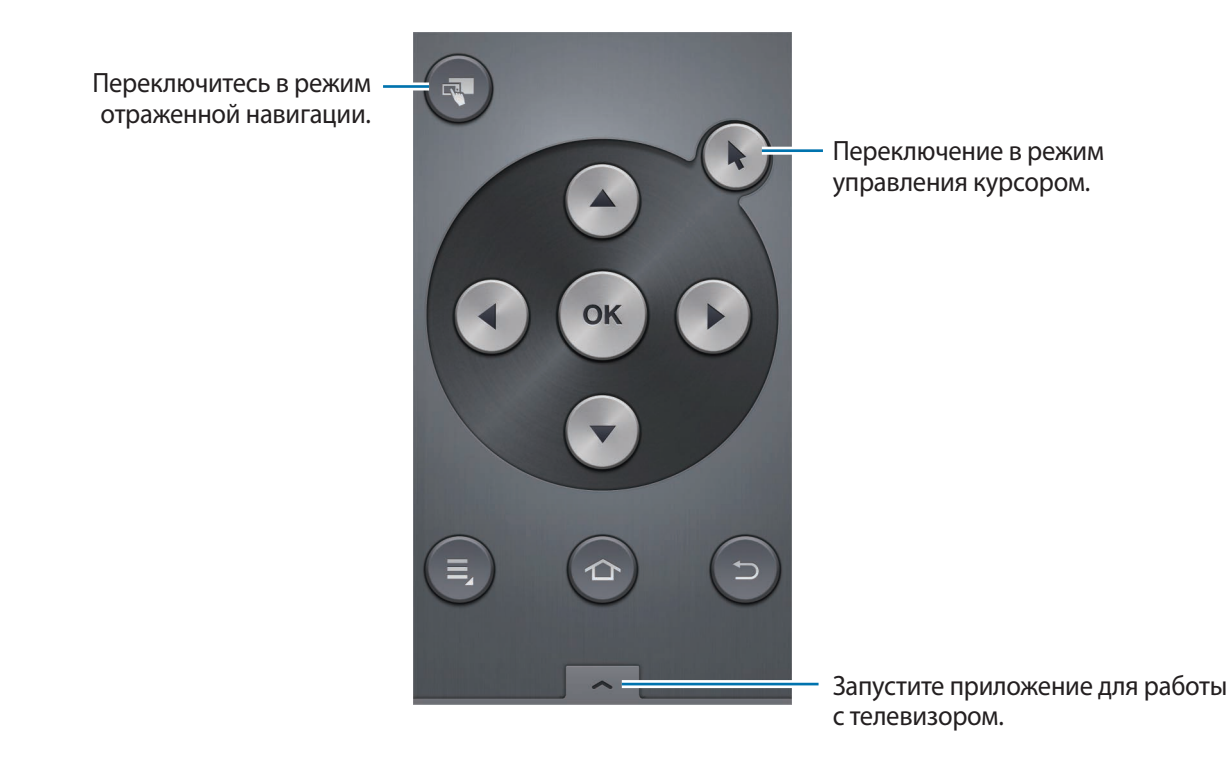

#### Режим управления курсором

Управляйте экраном с помощью сенсорной панели и прокручивайте списки с помощью курсоров прокрутки.

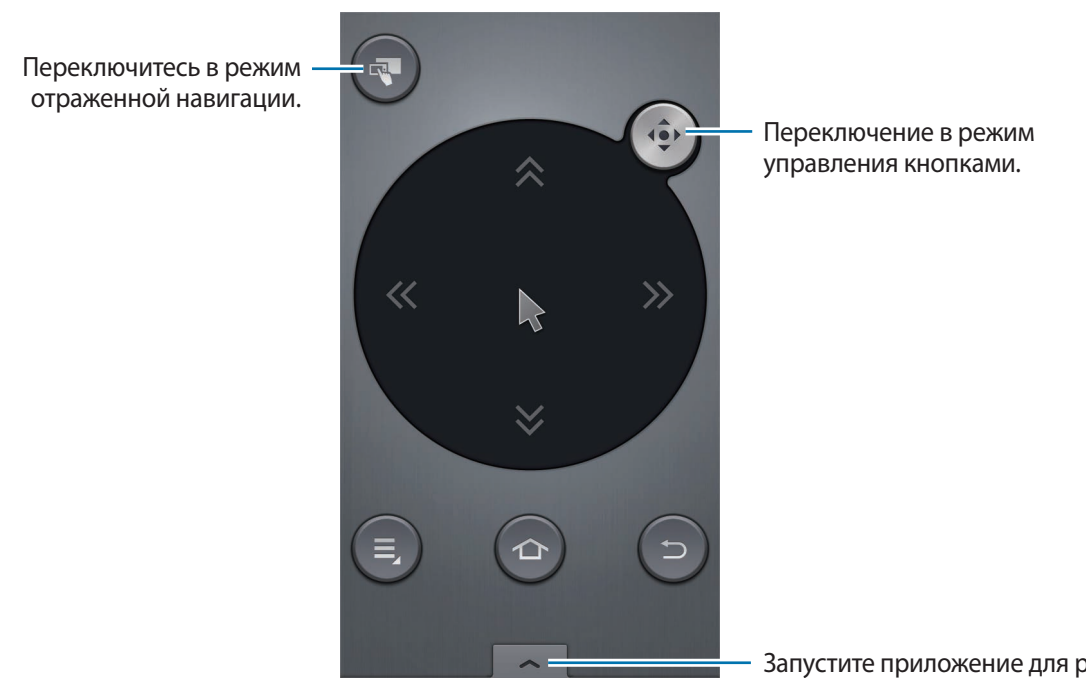

Запустите приложение для работы с телевизором.

#### Использование отраженной навигации

Коснитесь значка 🔜.

На смартфоне будет показано содержимое экрана монитора. Управляйте содержимым экрана с помощью касаний дисплея смартфона.

#### Использование удаленной мыши

Нажмите кнопку 🖃 — Удаленная мышь.

Для управления экраном переместите смартфон вверх, вниз, влево или вправо, а затем коснитесь сенсорной панели.

Чтобы переключиться в предыдущий режим управления, нажмите кнопку **□** → **Режим кнопок** или **Режим курсора**.

#### Изменение скорости указателя

При использовании удаленной мыши и сенсорной панели можно изменять скорость указателя.

Нажмите кнопку = → Скорость указателя. Перетащите ползунок влево или вправо и выберите пункт OK.

#### Использование сенсорной панели

#### Касание

Чтобы открыть приложение, нажать клавишу на экране или ввести символ с помощью клавиатуры на экране, коснитесь экрана пальцем.

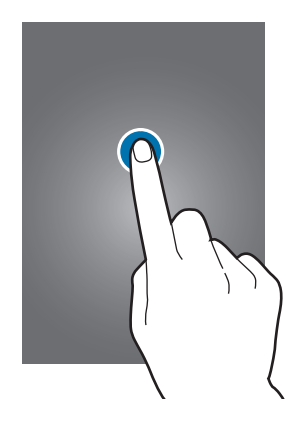

#### Перетаскивание

Чтобы перейти на другую страницу, коснитесь сенсорной панели и удерживайте палец на ней, пока форма указателя не изменится с 🕟 на 🌑, а затем перетащите изображение влево или вправо.

Чтобы прокрутить список, коснитесь сенсорной панели и удерживайте палец на ней, пока форма указателя не изменится с 📡 на ∭, а затем перетащите изображение вверх или вниз.

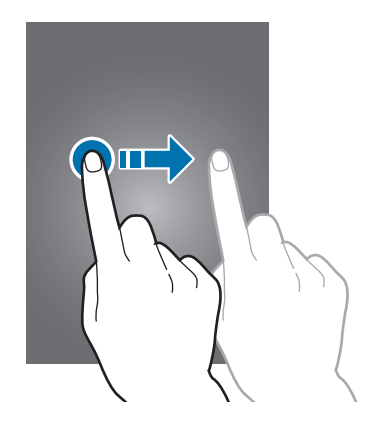

#### Двойное касание

Чтобы увеличить масштаб фрагмента, дважды коснитесь веб-страницы или изображения. Чтобы вернуться к исходному масштабу, снова дважды коснитесь экрана.

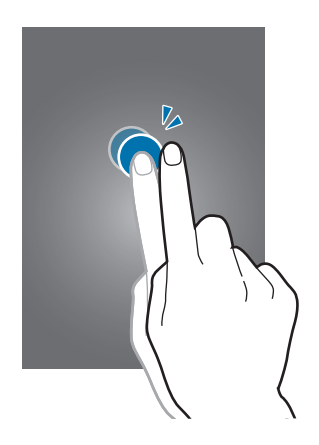

#### Прокрутка

Прокрутите пальцем изображение на главном экране или экране приложений влево или вправо, чтобы перейти на другую панель. Прокрутите пальцем изображение вверх или вниз, чтобы переместиться по веб-странице или списку.

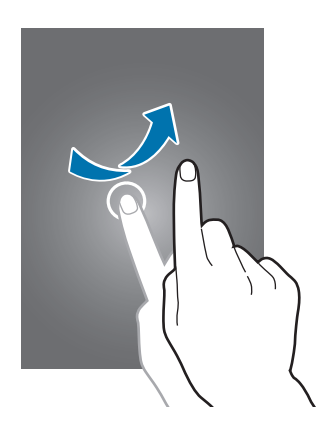

#### Масштабирование

Чтобы увеличить масштаб фрагмента веб-страницы или изображения, коснитесь сенсорной панели двумя пальцами и удерживайте их на ней, пока форма указателя не изменится с 📡 на 🌉, а затем разведите пальцы. Сведите их, чтобы уменьшить масштаб.

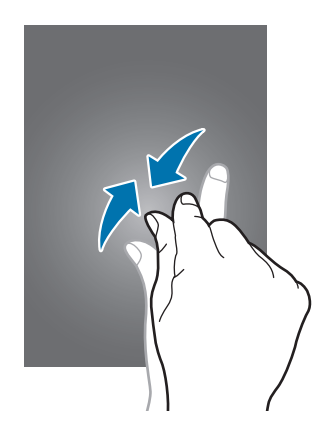

## Ввод текста

Для ввода текста поместите курсор в поле ввода текста и воспользуйтесь появившейся клавиатурой.

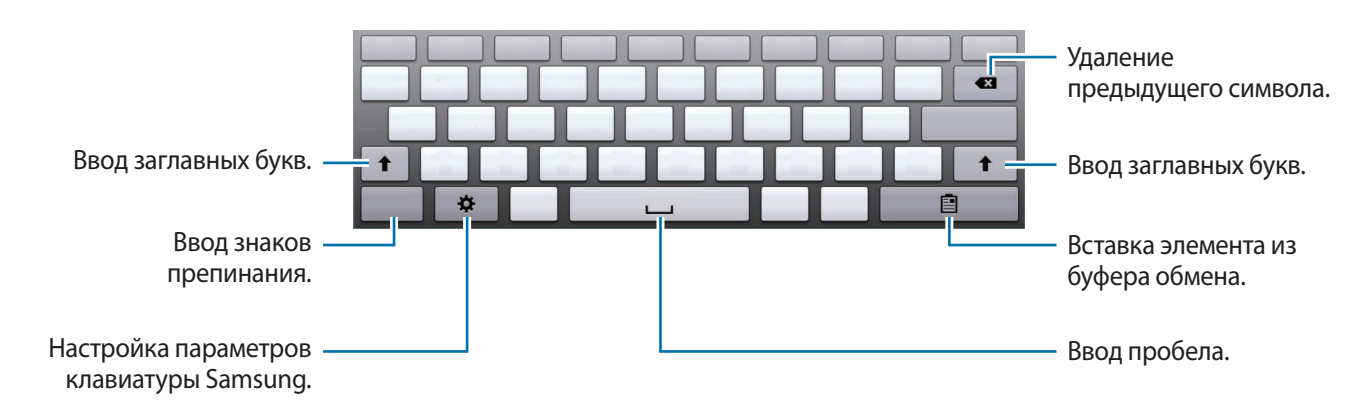

Также для ввода текста можно подключить клавиатуру к порту USB на устройстве.

## Главный экран

На главном экране располагаются миниатюры мультимедийных файлов и значки приложений. Для просмотра снимков, видеозаписей или музыкальных файлов в режиме миниатюр выберите пункт **Рекомендованные** или **Мое содержимое** либо выберите пункт **Приложения**, чтобы просмотреть значки приложений.

Главный экран состоит из нескольких панелей. Чтобы просмотреть другие панели, прокрутите изображение влево или вправо.

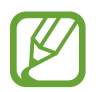

Доступные параметры могут различаться в зависимости от региона или поставщика услуг.

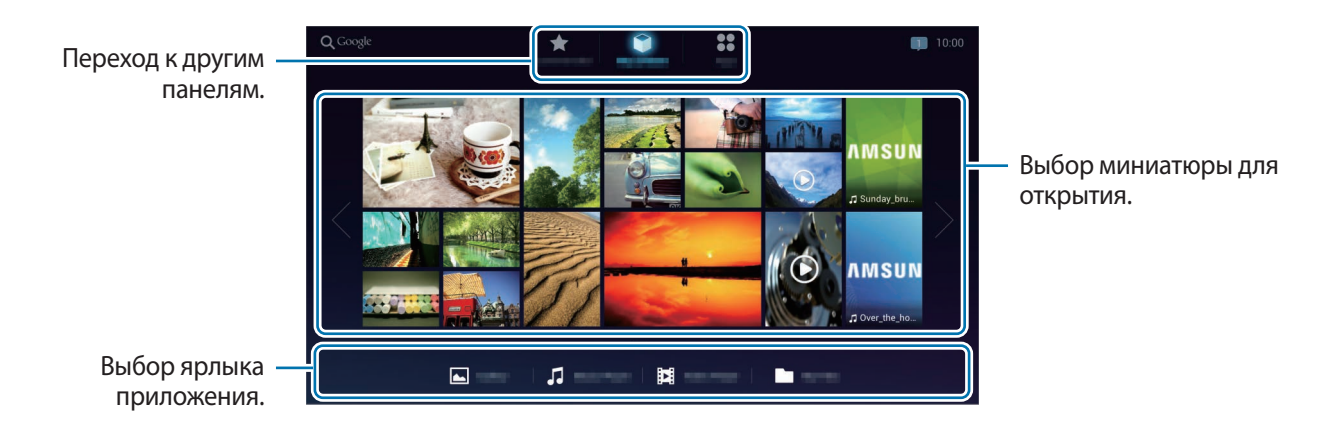

#### Кнопки

Чтобы открыть навигационную панель, поместите курсор в нижнюю часть экрана.

| Кнопка | Функция                                                            |
|--------|--------------------------------------------------------------------|
|        | • Нажмите, чтобы открыть список недавно использованных приложений. |
|        | • Нажмите, чтобы открыть главный экран.                            |
| C      | • Нажмите для возврата на предыдущий экран.                        |

### Запуск приложения

Откройте экран приложений и выберите значок нужного приложения, чтобы запустить его. Чтобы закрыть приложение, выберите значок 📁.

#### Запуск недавно использованных приложений

На экране приложений выберите значок нужного приложения в меню Недавние приложения. Либо нажмите значок —, а затем нажмите значок нужного приложения.

#### Закрытие приложения

Если несколько приложений выполняются одновременно в многозадачном режиме, скорость работы некоторых приложений может снижаться. Кроме того, в этом случае на устройстве может исчерпаться свободная память.

Чтобы сохранить скорость работы устройства, следует закрывать неиспользуемые приложения.

Нажмите кнопку → Дисп. задач, а затем выберите пункт Стоп рядом с приложением, которое требуется закрыть.

Чтобы закрыть все выполняющиеся приложения, выберите пункт Зав.все.

## Экран приложений

На экране приложений расположены значки приложений, включая недавно установленные. Внизу экрана отображаются значки недавно использованных приложений.

На главном экране выберите пункт Приложения.

Если после установки приложения на экран добавилась новая панель, перетащите содержимое экрана вправо, чтобы перейти к другой панели.

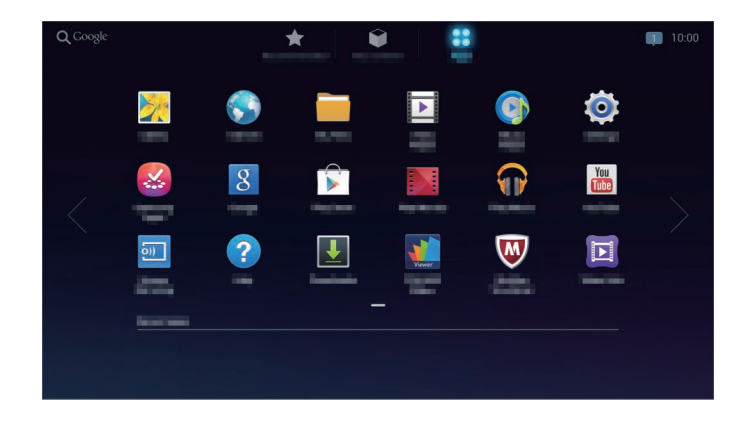

#### Установка приложений

Загружайте и устанавливайте приложения из магазинов приложений, например Samsung Apps.

## Настройка учетных записей

Для использования приложений Google, таких как **Play Mapкet**, потребуется учетная запись Google, а для доступа к магазину **Samsung Apps** — учетная запись Samsung. Создайте учетные записи Google и Samsung, чтобы использовать максимум возможностей устройства.

#### Добавление учетных записей

Откройте приложение Google без входа в систему и выполните инструкции по настройке учетной записи Google.

Чтобы создать учетную запись Google или войти в существующую, на экране приложений выберите пункт **Настройки** → **Добавление учетной записи** → **Google**. После этого выберите пункт **Новый**, чтобы создать новую учетную запись, или пункт **Существующий**, затем следуйте инструкциям на экране для настройки учетной записи. На устройстве можно использовать более одной учетной записи Google.

Настройте учетную запись Samsung аналогичным образом.

#### Удаление учетных записей

На экране приложений выберите пункт **Настройки**, выберите имя учетной записи под пунктом **Учетные записи**, выберите учетную запись для удаления и выберите пункт **Удалить учетную запись**.

## Уведомления

В правом верхнем углу экрана появляются значки уведомлений о состоянии устройства и многом другом. Нажмите значок 🛄, чтобы открыть панель уведомлений.

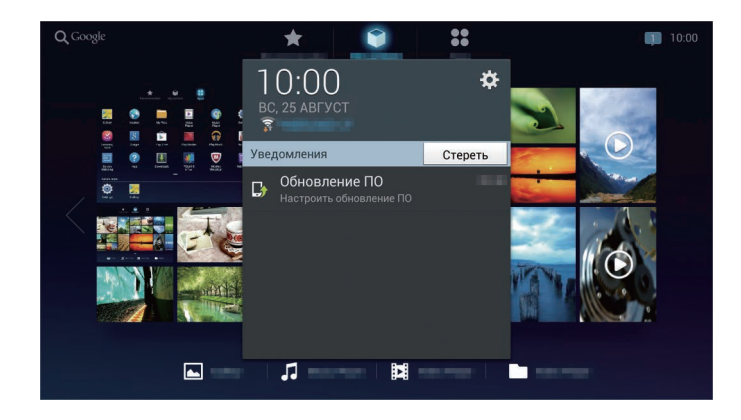

## Передача файлов

После запуска приложения HomeSync снимки и видеозаписи, сделанные с помощью зарегистрированных устройств (например, смартфона или камеры), автоматически отправляются на устройство. Кроме того, для передачи файлов можно подключить устройство хранения данных с интерфейсом USB.

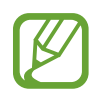

Некоторые приложения поддерживают следующие форматы файлов. Поддержка некоторых форматов файлов зависит от программного обеспечения устройства или операционной системы компьютера.

- Музыка: mp3, m4a, 3ga, wma, ogg, oga, aac, wav и flac
- Изображения: bmp, gif, jpg и png
- Видео: avi, wmv, asf, flv, mkv, mp4, 3gp и webm
- Документы: doc, docx, dot, dotx, rtf, xls, xlsx, xlt, xltx, csv, ppt, pptx, pps, ppsx, pot, potx, pdf, hwp, txt, asc и файлы MS office, защищенные паролем

#### Настройка автоматической передачи

При первом подключении смартфона или камеры к данному устройству появится всплывающее окно автоматической передачи. Выберите пункт **Да** и следуйте инструкциям на экране.

Снимки и видеозаписи, сделанные с помощью подключенных смартфонов или камер, загружаются на устройство автоматически.

#### Подключение в качестве устройства мультимедиа

- 1 Подключите устройство к компьютеру с помощью кабеля microUSB.
- 2 Откройте папку «Мой компьютер» и дважды щелкните имя данного устройства.
- **3** Выполните обмен файлами между устройством и компьютером.

4 Отсоедините кабель microUSB от устройства.

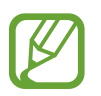

- Не отсоединяйте кабель microUSB от устройства во время передачи файлов: Это может привести к потере данных и повреждению устройства.
- Не отсоединяйте устройство от компьютера, если компьютер воспроизводит хранящийся на устройстве файл: Сначала остановите воспроизведение, а потом отсоединяйте устройство.
- Некоторые компьютеры на могут распознать устройство, если оно подключено к концентратору USB. Поэтому устройство необходимо напрямую подключать к порту USB компьютера.

## Настройка пользовательских профилей

Администратор устройства может добавлять гостей с учетными записями Samsung, чтобы предоставить им доступ к устройству.

#### Добавление пользователей

Чтобы добавить несколько гостей и управлять учетными записями, выберите на экране приложений пункт **Настройки** → **Управление участниками** → **∰**, а затем выберите пункт **ОК**. Войдите в свою учетную запись Samsung. Введите адрес электронной почты учетной записи Samsung гостя и выберите пункт **ОК**. Теперь гость, использующий приложение **HomeSync**, может получить доступ к устройству.

Когда гость запросит удаленный доступ к устройству у учетной записи Samsung администратора, появится окно с разрешением или отклонением запроса. Выберите пункт **Настройки** — **Управление участниками** и примите или отклоните запрос.

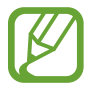

Учетные записи гостей должны быть зарегистрированы в одном регионе с учетной записью администратора.

#### Настройка частного хранилища

Данное устройство может играть роль личного, общего и защищенного хранилища. Администратор каждого гостя может создать безопасный сектор, указав пароль защищенного хранилища соответствующего гостя.

Чтобы указать пароль защищенного хранилища, выберите на смартфоне пункт **HomeSync** → **Личное**.

Чтобы сбросить пароль защищенного хранилища, выберите пункт **Настройки** — **Управление участниками**, а затем выберите пункт = — Сбросить пароль.

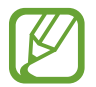

Убедитесь, что смартфон и устройство находятся в пределах зоны действия Bluetooth (10 метров).

## Резервное копирование и восстановление данных

Чтобы выполнить резервное копирование или восстановление данных, подключите к порту USB (3.0) внешнее устройство хранения данных с интерфейсом USB.

#### Резервное копирование данных

На экране приложений выберите пункт **Настройки** — **Архивация и восстановление содержимого** — **Архивация**.

Войдите в свою учетную запись Samsung, выберите данные для резервного копирования, а затем выберите пункт **Начать резервное копирование**.

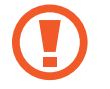

При создании резервной копии зашифрованных данных на внешнем устройстве хранения данных с интерфейсом USB данные расшифровываются и становятся доступны всем пользователям соответствующего устройства.

#### Восстановление данных

На экране приложений выберите пункт **Настройки** → **Архивация и восстановление содержимого** → **Восстановить**.

Войдите в свою учетную запись Samsung и выберите пункт Восстановить.

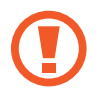

- При восстановлении частных данных данные снова зашифровываются. Не изменяйте файлы и папки, используемые для восстановления данных.
- Чтобы восстановить частные данные на другое устройство Homesync, необходимо сначала создать на этом устройстве частное хранилище.

### Подключение к сети Wi-Fi

Чтобы просматривать веб-страницы или обмениваться медиафайлами с другими устройствами, необходимо подключиться к сети Wi-Fi.

#### Включение и выключение функции Wi-Fi

На экране приложений выберите пункт **Настройки** → **Wi-Fi** и перетащите переключатель **Wi-Fi** вправо.

#### Подключение к сетям Wi-Fi

Выберите сеть Wi-Fi из списка обнаруженных сетей, введите пароль (при необходимости) и выберите пункт **Подключиться**. Сети, защищенные паролем, обозначены значком замочка. После подключения к сети Wi-Fi устройство будет подключаться к ней каждый раз, когда эта сеть будет доступна.

#### Добавление сетей Wi-Fi

Если нужной сети в списке нет, выберите пункт **Добавить сеть Wi-Fi** внизу списка обнаруженных сетей. Введите имя сети в меню **SSID сети**, укажите тип защиты и введите пароль (если это не публичная сеть), затем выберите пункт **Подключиться**.

## Интернет и сеть

## Интернет

Воспользуйтесь этим приложением для просмотра веб-страниц.

Выберите пункт Интернет на экране приложений.

### Просмотр веб-страниц

Коснитесь поля адреса, введите веб-адрес и выберите пункт Перейти.

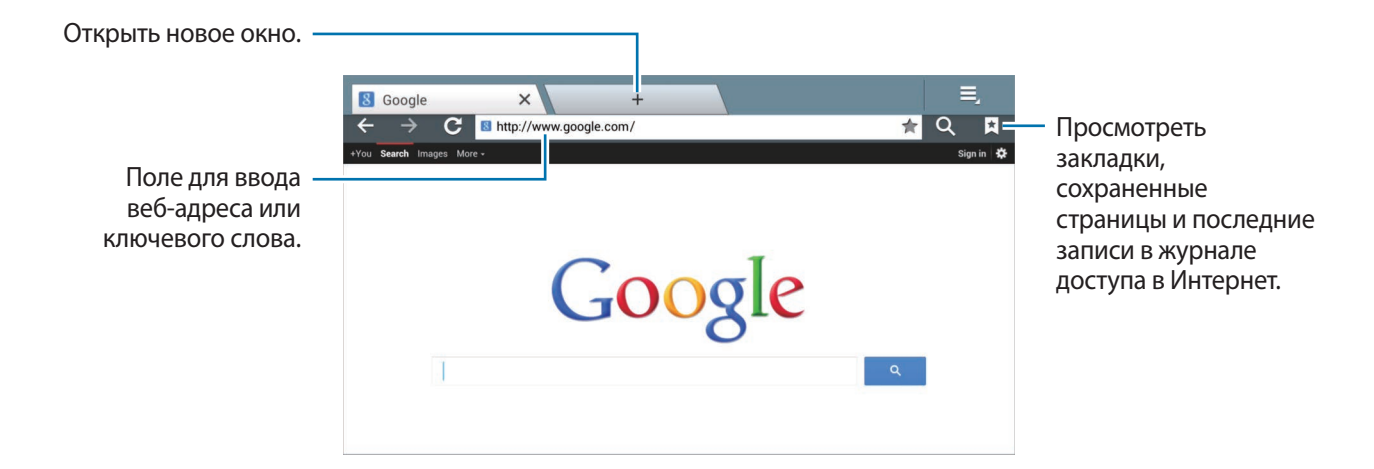

#### Открытие новой страницы

Коснитесь значка 🛨 или 🧮 — Новая вкладка.

Чтобы перейти на другую веб-страницу, прокрутите изображение влево или вправо в поле ввода названия и выберите название нужной страницы.

#### Закладки

Чтобы добавить текущую веб-страницу в закладки, коснитесь значка 🖈. Чтобы открыть веб-страницу из закладок, коснитесь значка 🔀 и выберите нужную страницу.

#### Журнал

Чтобы открыть веб-страницу из списка недавно посещенных, коснитесь значка 🕅 → Закладки → Журнал. Чтобы очистить журнал посещений, коснитесь значка 🧮 → Очистить журнал.

Чтобы открыть веб-страницу из списка самых посещаемых, коснитесь значка 🕅 → Закладки → Журнал → Самые посещаемые.

#### Сохраненные страницы

Чтобы просмотреть сохраненные веб-страницы, нажмите значок 🖾 — Закладки — Сохраненные страницы.

#### Ссылки

Коснитесь ссылки на веб-странице и удерживайте ее, чтобы открыть в новом окне, отправить другим пользователям, сохранить или скопировать.

Чтобы просмотреть сохраненные ссылки, нажмите значок = → Загрузки.

### Обмен веб-страницами

Чтобы отправить адрес веб-страницы другим пользователям, коснитесь значка **≡** → **Отправить страницу**.

## **Screen Mirroring**

Это приложение позволяет отображать содержимое экрана смартфона на подключенном мониторе.

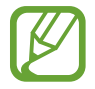

Некоторые смартфоны несовместимы с этим устройством.

#### Использование функции Screen Mirroring на устройстве

На экране приложений выберите пункт Screen Mirroring.

Активируйте на смартфоне функцию Screen Mirroring. Укажите имя устройства и выберите нужные файлы.

#### Использование функции Screen Mirroring в приложении HomeSync

В приложении **HomeSync** нажмите кнопку 🖃 → Screen Mirroring.

На экране монитора появится содержимое экрана смартфона или камеры, использующих приложение **HomeSync**.

## Мультимедиа

## Музыка

Воспользуйтесь этим приложением для прослушивания музыки.

Выберите на экране приложений пункт Музыка.

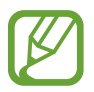

- Поддержка некоторых форматов файлов зависит от программного обеспечения устройства.
- Некоторые файлы могут воспроизводиться с ошибками в зависимости от настроек сжатия.

#### Прослушивание музыки

Выберите категорию и нужную песню.

Чтобы открыть музыкальный проигрыватель, выберите изображение альбома внизу экрана.

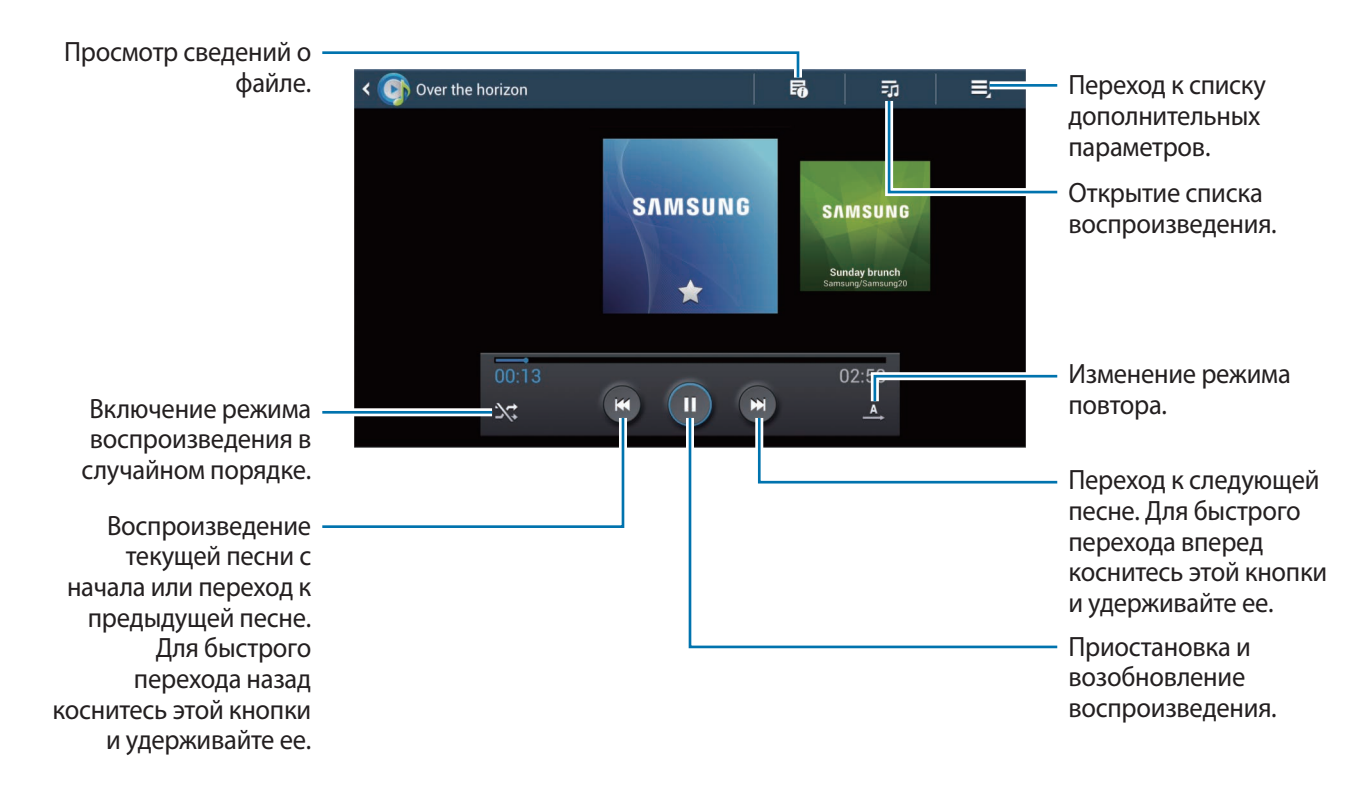

#### Создание списков воспроизведения

Можно создавать собственную подборку песен.

Коснитесь значка 🔂 — Новый список воспроизведения и введите название нового списка. Выберите пункт Да.

Чтобы добавить текущую песню в список воспроизведения, коснитесь значка **≡** → **Добавить в** список.

#### Прослушивание музыки под настроение

Можно прослушивать музыку, соответствующую вашему настроению. Устройство автоматически создаст список воспроизведения. После добавления новой песни выберите пункт **Музык. квадрат** → .

### Галерея

Воспользуйтесь этим приложением для просмотра изображений.

Выберите пункт Галерея на экране приложений.

#### Просмотр изображений в слайд-шоу

При запуске приложения Галерея будут показаны доступные папки. Выберите папку, чтобы открыть ее.

Коснитесь изображения и удерживайте его, затем выберите изображения для слайд-шоу и нажмите значок .

#### Просмотр видеозаписей

Видеофайлы отмечены значком 💽 на экране предпросмотра. Выберите видеозапись, чтобы открыть ее.

#### Редактирование изображений

Во время просмотра изображения коснитесь значка 🧮 и воспользуйтесь следующими возможностями:

- Избранное: добавление изображения в список избранного.
- Измен. проигрыватель: поиск устройств с включенной функцией обмена медиафайлами.
- Отпр. через: отправка изображения другим пользователям.
- Переименовать: переименование файла.
- Повернуть влево: поворот изображения против часовой стрелки.

- Повернуть вправо: поворот изображения по часовой стрелке.
- Обрезать: изменение размера синей рамки и сохранение изображения в ее границах.
- Печать: печать изображения через USB или по сети Wi-Fi. Устройство совместимо только с некоторыми принтерами Samsung.
- Свойства: просмотр сведений о файле.

### Видео плеер

Воспользуйтесь этим приложением для просмотра видеозаписей.

Выберите пункт Видео плеер на экране приложений.

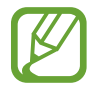

- Поддержка некоторых форматов файлов зависит от программного обеспечения устройства.
- Некоторые файлы могут воспроизводиться с ошибками в зависимости от настроек сжатия.

#### Просмотр видеозаписей

Выберите видеозапись для просмотра.

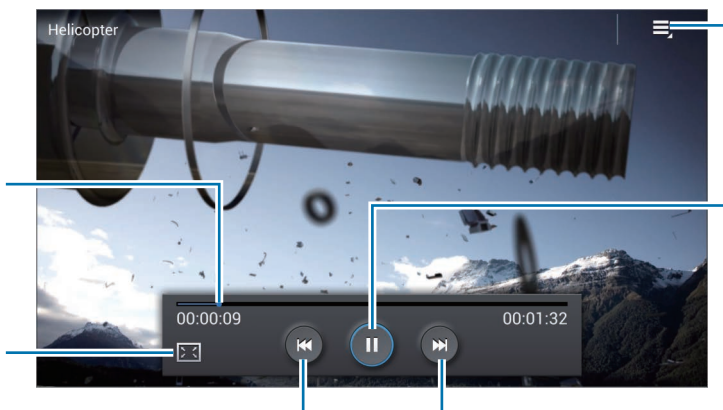

Переход к списку дополнительных параметров.

Приостановка и возобновление воспроизведения.

Переход к следующей видеозаписи. Для быстрого перехода вперед коснитесь этой кнопки и удерживайте ее.

Переход вперед или назад в пределах файла путем перетаскивания ползунка. Изменение соотношения сторон.

Просмотр текущей видеозаписи с начала или переход к предыдущей видеозаписи. Для быстрого перехода назад коснитесь этой кнопки и удерживайте ее.

## YouTube

Воспользуйтесь этим приложением для просмотра видеозаписей на веб-сайте YouTube.

Выберите пункт YouTube на экране приложений.

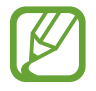

Доступность этого приложения зависит от региона и поставщика услуг.

#### Просмотр видеозаписей

Коснитесь значка 🔍 и введите ключевое слово. Выберите один из результатов поиска, чтобы просмотреть видеозапись.

## Магазины приложений и мультимедиа

## Video Hub

Воспользуйтесь этим для доступа к медиафайлам.

Выберите на главном экране или экране приложений пункт Video Hub.

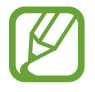

Доступность этого приложения зависит от региона и поставщика услуг.

Выберите категорию, а затем — видеозапись.

## Play Маркет

Воспользуйтесь этим приложением для приобретения и загрузки приложений и игр, совместимых с устройством.

Выберите пункт Play Маркет на экране приложений.

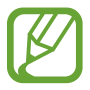

Доступность этого приложения зависит от региона и поставщика услуг.

#### Установка приложений

Найдите приложение по категории или коснитесь значка Q, чтобы выполнить поиск по ключевому слову.

Выберите приложение, чтобы просмотреть его описание. Выберите пункт **Установить**, чтобы загрузить его. Если приложение платное, коснитесь его цены и следуйте инструкциям на экране, чтобы завершить процесс приобретения.

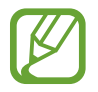

- Когда выйдет новая версия какого-либо из установленных приложений, вверху экрана появится значок обновления, уведомляющий об этом. Откройте панель уведомлений и коснитесь этого значка, чтобы обновить приложение.
- Чтобы иметь возможность устанавливать приложения, загруженные из других источников, на экране приложений выберите пункт Настройки → Безопасность → Неизвестные источники.

#### Удаление приложений

Приложения, приобретенные в магазине Play Маркет, можно удалять.

Коснитесь значка **№** →, укажите приложение для удаления в списке установленных приложений и выберите пункт **Удалить**.

## Samsung Apps

Воспользуйтесь этим приложением, чтобы приобретать и загружать фирменные приложения Samsung. Дополнительные сведения см. на веб-сайте *www.samsungapps.com*.

Выберите пункт Samsung Apps на экране приложений.

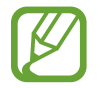

Доступность этого приложения зависит от региона и поставщика услуг.

#### Установка приложений

Найдите приложение по категории. Коснитесь значка КАТЕГОРИЯ, чтобы выбрать категорию.

Чтобы выполнить поиск приложения, коснитесь значка 🔍 вверху экрана и введите ключевое слово в поле поиска.

Выберите приложение, чтобы просмотреть его описание. Чтобы загрузить приложение, выберите пункт Загрузить или Купить.

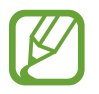

Когда выйдет новая версия какого-либо из установленных приложений, вверху экрана появится значок обновления, уведомляющий об этом. Откройте панель уведомлений и коснитесь этого значка, чтобы обновить приложение.

## Play Фильмы

Этот сервис позволяет смотреть и брать напрокат фильмы и телепередачи.

Выберите на экране приложений пункт Play Фильмы.

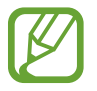

Доступность этого приложения зависит от региона и поставщика услуг.

## Play Музыка

С помощью этого сервиса можно слушать музыку на устройстве или выполнять потоковую трансляцию музыки из облачного сервиса Google.

Выберите на экране приложений пункт Play Музыка.

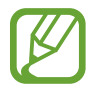

Доступность этого приложения зависит от региона и поставщика услуг.

## Служебные программы

## **POLARIS Office**

С помощью этого приложения можно просматривать документы в различных форматах, включая электронные таблицы и презентации.

Выберите на экране приложений пункт POLARIS Office.

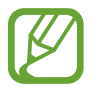

Доступные функции зависят от типа файла.

#### Просмотр документов

Выберите пункт Тип формы, Браузер файлов или Избранное и укажите нужный файл.

Для запуска слайд-шоу коснитесь значка 💽.

Чтобы выполнить поиск текста в документе, коснитесь значка 🔝.

Коснитесь значка 🧮 и выполните одно из следующих действий:

#### Документы

- Увеличить/Уменьшить: изменить масштаб документа.
- Добавить в закладки: просмотр закладок.
- Предпочтения: изменить параметры отображения файлов и папок.
- Читать все: устройство будет читать весь текст вслух.
- Снимок экрана: создать снимок экрана.
- Просмотр сведений: просмотреть сведения о файле.

Служебные программы

#### Презентации

- Увеличить/Уменьшить: изменить масштаб документа.
- Примечание к слайду: просмотр примечаний к слайдам.
- Снимок экрана: создать снимок экрана.
- Просмотр сведений: просмотреть сведения о файле.

#### Электронные таблицы

- Увеличить/Уменьшить: изменить масштаб документа.
- Заморозить: фиксация выбранного ряда на месте.
- Снимок экрана: создать снимок экрана.
- Просмотр сведений: просмотреть сведения о файле.

## Google

Воспользуйтесь этим приложением для поиска содержимого не только в Интернете, но и в приложениях на устройстве.

Выберите пункт Google на экране приложений.

#### Поиск в памяти устройства

Коснитесь поля поиска и введите ключевое слово. Выберите одно из отображаемых ключевых слов.

#### Масштабы поиска

Чтобы выбрать приложения для поиска содержимого, коснитесь значка → Настройки → Поиск на телефоне и установите флажки рядом с элементами, которые требуется искать.

## Мои файлы

Воспользуйтесь этим приложением для доступа ко всем файлам в памяти устройства, таким как изображения, видеозаписи, песни и клипы на песни.

Выберите пункт Мои файлы на экране приложений.

Выберите папку, чтобы открыть ее. Для возврата в папку предыдущего уровня коснитесь значка **1**. Для возврата в корневой каталог коснитесь значка **2**.

## Загрузки

Воспользуйтесь этим приложением для просмотра файлов, загруженных из разных приложений.

Выберите пункт Загрузки на экране приложений.

Чтобы просмотреть файлы, загруженные из Интернета, выберите пункт Интернет-загрузки. Чтобы просмотреть файлы, загруженные из других приложений, выберите пункт Другие загрузки.

Выберите файл, чтобы открыть его с помощью соответствующего приложения.

## McAfee VirusScan

Это приложение защищает устройство от вирусов и вредоносных программ, обнаруживая и удаляя их.

Выберите на экране приложений пункт McAfee VirusScan.

## Настройки

## О меню настроек

Воспользуйтесь этим приложением для настройки параметров устройства и приложений, а также для добавления учетных записей.

На экране приложений выберите пункт Настройки.

Для доступа к дополнительным параметрам прокрутите содержимое экрана вверх или вниз.

## Wi-Fi

Включите функцию Wi-Fi, чтобы подключиться к сети Wi-Fi и получить доступ в Интернет и к другим сетевым устройствам.

Для доступа к параметрам коснитесь значка 🧮.

- Дополнительно: настройка параметров Wi-Fi.
- Кнопка WPS: подключение к защищенной сети Wi-Fi с помощью кнопки WPS.
- Ввод PIN-кода WPS: подключение к защищенной сети Wi-Fi с помощью PIN-кода WPS.

#### Включение сетевых оповещений

Устройство может обнаруживать открытые сети Wi-Fi и отображать соответствующий значок на панели состояния.

Для включения этой функции на экране настроек выберите пункт **Wi-Fi** — **三** — **Дополнительно**, а затем установите флажок **Уведомление о сетях**.

#### Wi-Fi Direct

С помощью технологии Wi-Fi Direct можно напрямую подключить два устройства друг к другу по сети Wi-Fi без точки доступа.

Для включения этой функции на экране настроек выберите пункт Wi-Fi → Wi-Fi Direct.

## Bluetooth

Функция Bluetooth позволяет подключать к устройству беспроводные клавиатуры и мыши.

## Ethernet

Функция Ethernet позволяет подключаться к локальной сети и получать доступ в Интернет или к другим сетевым устройствам.

## Устройства поблизости

Эта функция позволяет выполнить поиск устройств, поддерживающих DLNA и находящихся в одной сети Wi-Fi с данным устройством, а также позволяет устройствам обмениваться медиафайлами.

- Общий доступ к файлам: включение функции обмена данными для разрешения доступа другим устройствам с поддержкой DLNA к медиафайлам на вашем устройстве.
- Общее содержимое: включите для обмена вашим содержимым с другими устройствами.
- Список разрешенных устройств: просмотр списка устройств, имеющих доступ к вашему устройству.
- Список запрещенных устройств: просмотр списка устройств, для которых запрещен доступ к вашему устройству.
- Загрузить в: выбор области памяти для сохранения медиафайлов.
- Загрузка с других устройств: включите для разрешения загрузки данных с других устройств.

## Воспр. на устр. поблизости

Эта функция позволяет указать устройства для воспроизведения медиафайлов из числа устройств с поддержкой DLNA, показанных на мониторе.

- Список разрешенных устройств: просмотр списка устройств, имеющих доступ к вашему устройству.
- Список запрещенных устройств: просмотр списка устройств, для которых запрещен доступ к вашему устройству.
- Управление доступом: включение и отключение доступа к вашему устройству со стороны других устройств с поддержкой DLNA.

## Звук

Изменение настроек звуков устройства.

- Громкость: регулировка громкости музыки, видеозаписей и уведомлений, а также системных звуков устройства.
- Станд. звук уведомления: выбор мелодии для событий, таких как входящие сообщения.

## Дисплей

Изменение параметров дисплея.

- Размер экрана: выбор соотношения сторон для исходного размера.
- Экранная заставка: выбор типа фона для экранной заставки.
- Стиль шрифта: изменение типа шрифта для отображаемого текста. Шрифты можно загрузить из магазина Play Store, выбрав пункт Загрузить шрифты.
- Размер шрифта: выбор размера шрифта для создания или отображения элементов приложений.

### Память

Просмотр информации о памяти устройства.

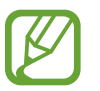

Фактический объем доступной внутренней памяти меньше заявленного, поскольку часть памяти зарезервирована под операционную систему и предустановленные приложения. Доступный объем может измениться после обновления устройства.

## **Диспетчер приложений**

Просмотр приложений, установленных на устройстве, и управление ими.

### Местоположение

Изменение настроек ограничений на определение местонахождения.

- **Доступ к данным о моем местоположении**: использование текущего расположения в поиске и других службах Google.
- Беспроводные сети: определение местонахождения с помощью сети Wi-Fi.

## Экран блокировки

Изменение параметров экрана блокировки.

### Управление участниками

Удаление администратора, добавление гостей, имеющих учетные записи Samsung, и управление их учетными записями.

Чтобы добавить гостя, коснитесь значка 🕂.

Чтобы удалить гостя, коснитесь значка 🔟.

Для доступа к параметрам коснитесь значка 🧮.

- Удаление администратора: удаление учетной записи администратора.
- Очистка памяти: удаление вашего частного хранилища.
- Сбросить пароль: сброс пароля вашего защищенного хранилища.

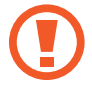

Чтобы после смены устройства восстановить защищенное хранилище на новом устройстве, необходим пароль этого защищенного хранилища.

### Безопасность

Изменение настроек безопасности устройства.

- Брандмауэр: активация брандмауэра Интернета, защищающего данные от несанкционированного доступа.
- Отображать пароли: включение режима отображения пароля по мере ввода.
- Администраторы устройства: просмотр установленных на устройстве приложений администрирования. Можно разрешить администраторам устройств применять новые политики к устройствам.
- Неизвестные источники: разрешение установки приложений из любого источника. Если этот параметр не выбран, приложения можно будет загрузить только из магазина Play Store.
- Проверять приложения: разрешение Google проверять приложения на предмет вредоносного кода перед установкой.
- Доверенные учетные данные: использование сертификатов и удостоверений для безопасной работы с сетями.
- Установить из памяти: установка зашифрованных сертификатов с USB-накопителя.
- Удалить учетные данные: удаление содержимого удостоверений с устройства и сброс пароля.

### Язык и ввод

Изменение параметров ввода текста. Доступные параметры зависят от выбранного языка.

#### Язык

выбор языка всех меню и приложений.

#### По умолчанию

выбор клавиатуры по умолчанию для ввода текста.

#### Голосовой воод Google

Для изменения настроек голосового ввода выберите пункт **Настройки** в меню **Голосовой ввод Google**.

- Выбрать языки ввода: выбор языков ввода текста.
- Цензура: удаление оскорбительных слов из результатов голосового ввода.
- Распознавание речи офлайн: загрузка и установка языковых данных для автономного воспроизведения речи.

#### Клавиатура Samsung

Для изменения настроек клавиатуры Samsung выберите пункт **Настройки** в меню **Клавиатура** Samsung.

- Языки ввода: выбор языков ввода текста.
- Режим Т9: включение режима ХТ9 для отображения предсказания слов по мере ввода и предложения вариантов. Параметры подсказок слов можно настроить.
- Непрерывный ввод: ввод текста путем сдвига пальца по клавиатуре.
- Дополнительно: изменение дополнительных настроек.
- Справка: помощь по вводу текста на клавиатуре Samsung.
- Сброс параметров: сброс параметров клавиатуры Samsung.

#### Параметры TTS

- Предпочитаемый модуль TTS: выбор модуля синтезирования голоса. Чтобы изменить параметры модуля синтезирования голоса, нажмите значок 🌣.
- Скорость речи: выбор скорости начитки текста для преобразования текста в речь.
- Прослушать пример: прослушивание фрагмента текста в качестве образца.

#### Скорость указателя

регулировка скорости указателя мыши или сенсорной панели, подключенной к устройству.

### Архивация и восстановление содержимого

Резервное копирование и восстановление данных с внешнего устройства хранения данных с интерфейсом USB.

### Резервное копирование и сброс

Изменение параметров для управления настройками и данными.

- Архивация данных: копирование параметров и настроек приложений на сервер Google.
- Резервная учетная запись: создание или изменение резервной учетной записи Google.
- Автовосстановление: настройка на восстановление данных приложения, если оно снова установлено на устройство.
- Сброс данных: сброс всех настроек до заводских значений и удаление всех данных.

## Добавление учетной записи

Добавление учетной записи Google или Samsung.

### Наведение мыши

Изменение параметров предварительного просмотра содержимого и отображения информации во всплывающих окнах при удерживании указателя мыши около параметра или кнопки.

## Звуковое устройство

• Звуковое устройство: выбор режима вывода звука при подключении устройства к оборудованию HDMI. Некоторые устройства могут не поддерживать режим объемного звука.

## Дата и время

Изменение параметров отображения времени и даты.

- Выберите часовой пояс: выбор часового пояса.
- Установить дату: ручная установка текущей даты.
- Установить время: ручная установка текущего времени.
- 24-часовой формат: вывод времени в 24-часовом формате.
- Формат даты: выбор формата даты.

### Специальные возможности

Специальные возможности — это функции, разработанные для людей с физическими ограничениями. Изменение следующих параметров поможет сделать устройство более удобным для применения людьми с ограниченными возможностями.

- Услуги: активация приложений Talkback, Kickback и других загруженных приложений, предоставляющих специальные возможности и оповещающих пользователя с помощью вибрации, голоса или музыки.
- Размер шрифта: изменение размера шрифта.
- Параметры TTS: настройка модулей синтезирования голоса.
  - Предпочитаемый модуль TTS: выбор модуля синтезирования голоса.
  - Скорость речи: выбор скорости начитки текста для преобразования текста в речь.
  - Прослушать пример: прослушивание фрагмента текста в качестве образца.
- Улучшить спец. возможности для интернета: установка в приложениях веб-сценариев, упрощающих доступ к веб-содержимому.

## Об устройстве

Просмотр сведений об устройстве и обновление его системы.

## Приложение

### Обновление устройства

ПО регулярно обновляется до новой версии. Для оптимального использования интерфейса устройства обновите ПО до новой доступной версии.

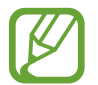

Загрузить и установить обновление ПО можно с помощью службы FOTA (беспроводная загрузка прошивки).

#### Беспроводное обновление (FOTA)

- На экране приложений выберите пункт Настройки.
- 2 Выберите пункт **Об устройстве**.
- **3** Выберите пункт **Обновление ПО**.
- 4 Выберите пункт Обновить.
  - При первом использовании этой функции следуйте инструкциям на экране. Укажите свою страну и завершите процедуру.
  - При появлении обновлений устройство автоматически подключается к серверу.

#### Обновление с помощью программы Samsung Kies

- Установите на компьютере программу Samsung Kies.
   Программу Samsung Kies можно загрузить с веб-сайта Samsung.
- **2** Запустите Samsung Kies.
- 3 Подключите включенное устройство к компьютеру с помощью кабеля USB.

**4** Когда появится диалоговое окно, выберите в нем пункт **Обновить**.

Если диалоговое окно не появляется, выберите пункт с именем устройства → **Основные** сведения → Загрузить прошивку.

5 Чтобы выполнить обновление, следуйте инструкциям на экране.

Когда обновление завершится, на экране компьютера появится сообщение о завершении, а устройство автоматически перезагрузится.

- Дополнительные сведения о программе Samsung Kies см. на веб-сайте Samsung.
- Некоторые функции Samsung Kies по-разному работают на разных устройствах и могут быть изменены без предварительного уведомления.
- Программа Samsung Kies поддерживается операционными системами Windows XP, Windows Vista и Windows 7.

## Устранение неполадок

#### Экран остается пустым.

Проверьте, правильно ли подключены сетевой адаптер и кабель HDMI. Если они подключены неправильно, подключите их надлежащим образом.

#### Некоторые части экрана не отображаются.

Следуйте инструкциям на экране во время первой настройки устройства и установите подходящее для подключенного дисплея соотношение сторон экрана. Также это можно сделать в меню **Настройки** — **Дисплей** — **Размер экрана**.

## Не воспроизводится музыка, видеозаписи или другое мультимедийное содержимое.

- Убедитесь, что устройство поддерживает тип данного файла.
- Некоторые файлы, загруженные из Интернета, воспроизводить нельзя.

#### Устройство запачкалось.

Протрите устройство мягкой тканью или средством для очистки. Использование химических веществ и моющих средств может привести к обесцвечиванию и повреждению внешней части устройства.

#### Удалены хранившиеся на устройстве данные.

Перед очисткой устройства создайте резервную копию важных данных на другом носителе (например, воспользуйтесь Samsung Kies). Компания Samsung не несет ответственности за утерю данных.

## Не устанавливается подключение к компьютеру, к которому устройство присоединено кабелем microUSB.

- Медиафайлы можно передать с компьютера на устройство по протоколу MTP (Media Transfer Protocol).
- Если используется OC Windows XP, убедитесь, что на компьютере установлен пакет обновления Service Pack 3 или более поздней версии.
- Убедитесь, что на компьютере установлены программы Samsung Kies версии 2.0 или Windows Media Player 10 или более поздней версии.

## Не устанавливается подключение к сети, хотя к устройству присоединен кабель LAN.

Если необходимо использовать статический IP-адрес, укажите его параметры. Для этого выберите пункт **Настройки** — **Ethernet** — **Настроить устройство Ethernet**.

## Информация о безопасности

Перед использованием устройства обязательно прочитайте правила безопасности, чтобы избежать травм, а также повреждения устройства. Некоторые из них могут быть неприменимы к вашему устройству.

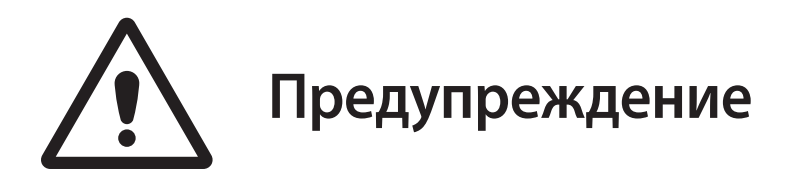

## Несоблюдение предупреждений и инструкций по безопасности может привести к серьезным травмам или смерти

## Не используйте поврежденные сетевые шнуры или штепсельные вилки, а также непрочно закрепленные на стене розетки

Плохо изолированные провода могут привести к пожару или поражению электрическим током.

## Запрещается трогать вилку влажными руками, а также отключать устройство, вытягивая вилку за шнур

Это может привести к поражению электрическим током.

#### Избегайте перегибания и повреждения сетевого шнура

Это может привести к пожару или поражению электрическим током.

#### Запрещается трогать устройство влажными руками

Это может привести к поражению электрическим током.

#### Используйте только одобренные производителем аксессуары и компоненты

Использование универсальных аксессуаров и компонентов может сократить срок службы устройства или привести к сбоям в его работе. Это также может привести к пожару или взрыву устройства.

#### Будьте осторожны при работе с устройством и при его утилизации

- Не сжигайте использованное устройство. Не помещайте устройство внутрь или на поверхность нагревательных приборов, например микроволновых печей, духовок или радиаторов.
- Не сдавливайте и не прокалывайте устройство.
- Избегайте сильного внешнего давления на устройство, так как это может привести к короткому замыканию и перегреву.

#### Берегите устройство от повреждений

- Берегите устройство от воздействия экстремальных температур.
- Они могут привести к повреждениям устройства.

#### Не храните устройство рядом с обогревателями, микроволновыми печами, нагревающимся кухонным оборудованием или в контейнерах с высоким давлением

Устройство может перегреться и вызвать пожар.

## Не используйте и не храните устройство в местах с высокой концентрацией пыли или аэрозольных веществ

Пыль или посторонние вещества могут стать причиной неисправности устройства, а также привести к пожару или поражению электрическим током.

#### Не кусайте и не лижите устройство

- Это может привести к повреждению, взрыву или возгоранию устройства.
- Мелкие детали могут попасть в дыхательные пути детей или животных.
- Если устройством пользуются дети, убедитесь, что они используют его правильно.

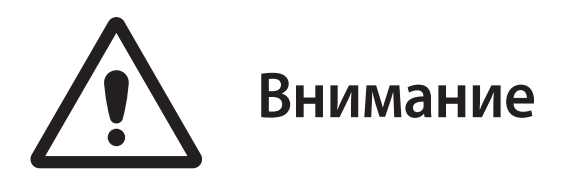

#### Несоблюдение данных предупреждений и инструкций по безопасности может привести к травмам или к повреждению оборудования

#### Запрещается использовать устройство рядом с электронными приборами

Большинство электронных приборов излучают радиочастотные сигналы. Устройство может создать помехи в их работе.

## Во избежание помех в работе соответствующих приборов запрещается использовать устройство в больницах, самолетах или автомобилях

- Держите включенное устройство на расстоянии не менее 15 см от кардиостимулятора.
- Если вы используете какие-либо медицинские приборы, обратитесь к их производителю, чтобы убедиться, что радиочастотные сигналы, излучаемые устройством, не влияют на эти приборы.
- Выключайте устройство в больницах и соблюдайте все указания. Включенное устройство может создавать помехи в работе медицинского оборудования.

#### Избегайте чрезмерного воздействия паров и дыма на устройство

Это может повредить корпус устройства или вызвать сбои в его работе.

#### Избегайте использования устройства вблизи оборудования или аппаратуры, излучающей радиоволны, например звуковых систем или радиовышек

Радиоволны могут вызвать сбои в работе устройства.

#### Выключайте устройство в потенциально взрывоопасной среде

- В потенциально взрывоопасной среде строго соблюдайте все правила, инструкции и указания предупреждающих знаков.
- Не храните и не перевозите горючие жидкости, газы или взрывчатые вещества вместе с устройством, его компонентами или аксессуарами.

## При обнаружении дыма, жидкости, странных запахов или звуков, исходящих от устройства, немедленно прекратите использование устройства и обратитесь в сервисный центр Samsung

В противном случае может произойти взрыв или возгорание.

#### Используйте устройство и ухаживайте за ним правильно

#### Избегайте попадания влаги на устройство

- Влажность и жидкость любого типа могут повредить компоненты устройства или его электронную схему.
- Не включайте намокшее устройство. Если устройство включено, выключите его (если выключить устройство не получается, оставьте как есть). Протрите устройство полотенцем и отнесите в сервисный центр.
- При попадании жидкости внутрь устройства индикатор влаги меняет цвет. Попадание влаги влечет за собой прекращение действия гарантии производителя.

#### Кладите устройство только на ровные поверхности

При падении устройство может повредиться.

## Не храните устройство при повышенной или пониженной температуре. Рекомендуется использовать устройство при температуре от 5 до 35 °C

- Не храните устройство при повышенной температуре, например в салоне автомобиля летом. Это может вызвать сбои в работе устройства, повредить его или привести к взрыву.
- Следите за тем, чтобы устройство не подвергалось продолжительному воздействию прямых солнечных лучей.

## Не ставьте на устройство тяжелые предметы, не ставьте устройство на другие электронные приборы

#### В случае перегрева устройства сделайте перерыв в его использовании

При длительном соприкосновении с перегретым устройством на коже может появиться покраснение или пигментация.

#### Не роняйте устройство и не подвергайте его ударному воздействию

Это может привести к повреждениям устройства или сбоям в его работе.

## Не пытайтесь самостоятельно разбирать, ремонтировать и модифицировать устройство

- Любые изменения в его конструкции влекут за собой прекращение действия гарантии производителя. Если устройству требуется обслуживание, обратитесь в сервисный центр Samsung.
- Не разбирайте устройство и не протыкайте его острыми предметами, это может привести к взрыву или возгоранию.

#### При чистке устройства помните о следующем

- Протирайте устройство полотенцем или прорезиненной губкой.
- Не используйте химикаты или моющие средства. Это может вызвать обесцвечивание или коррозию корпуса устройства, а также может привести к поражению электрическим током или возгоранию.

#### Используйте устройство только по прямому назначению

Иначе могут возникнуть сбои в его работе.

#### Доверяйте ремонт устройства только квалифицированным специалистам

Неквалифицированный ремонт может привести к поломке устройства и прекращению действия гарантии производителя.

#### Аккуратно обращайтесь с проводами

- При подключении к устройству кабеля убедитесь, что все сделано правильно.
- Подключение кабеля к неправильному разъему или с чрезмерным усилием может вызвать повреждения многофункционального разъема или других частей устройства.

## Серьезно относитесь к защите ваших личных данных и избегайте утечки или несанкционированного использования важной информации

- При использовании устройства не забывайте регулярно создавать резервные копии своих данных. Компания Samsung не несет ответственности за потерю каких-либо данных.
- Перед утилизацией устройства создайте резервную копию данных и выполните сброс параметров, чтобы ваша личная информация не попала к посторонним лицам.
- При загрузке приложений внимательно читайте информацию по правам доступа. Особенно обращайте внимание на приложения, которые имеют доступ ко многим функциям устройства или к вашим личным сведениям.

- Регулярно проверяйте учетные записи на предмет несанкционированного или подозрительного использования. При обнаружении каких-либо признаков подозрительной активности обратитесь к оператору мобильной связи для удаления или изменения сведений о вашей учетной записи.
- В случае утери или кражи вашего устройства измените пароли ваших учетных записей для защиты личных данных.
- Избегайте использования приложений из неизвестных источников.

#### Запрет на распространение материалов, защищенных авторскими правами

Распространение материалов, защищенных авторскими правами, без разрешения соответствующих владельцев запрещено. Это является нарушением закона об авторских правах. Производитель не несет ответственности за любое незаконное использование материалов, защищенных авторскими правами.

#### Вредоносное ПО и вирусы

#### Для обеспечения защиты устройства от вредоносного ПО и вирусов следуйте этим советам. Несоблюдение данных рекомендаций может привести к повреждению или утере данных, гарантия на которые не распространяется

- Не загружайте незнакомые приложения.
- Не посещайте ненадежные веб-сайты.
- Удаляйте подозрительные сообщения и электронные письма от незнакомых отправителей.
- Установите пароль и регулярно его меняйте.
- Отключайте беспроводные функции, например Bluetooth, если они не используются.
- При обнаружении отклонений в работе устройства выполните проверку на вирусы с помощью антивирусной программы.
- Перед запуском только что загруженных приложений и файлов выполняйте проверку на вирусы.
- Установите на компьютер антивирусную программу и регулярно выполняйте проверку на вирусы.
- Не вносите изменения в реестр или операционную систему устройства.
- Регулярно обновляйте операционную систему и антивирусную программу устройства.

#### Надежно защищайте свои данные

#### Защищайте хранящиеся на устройстве данные от повреждений

- Ударное воздействие на устройство может привести к сбоям в его работе или повреждению данных. Избегайте ударного воздействия на устройство.
- Перед перемещением устройства выключите его.
- Вредоносное ПО может повредить данные на устройстве. Следите за тем, чтобы антивирусная программа всегда была обновлена.
- Не выключайте устройство во время работы приложений. Это может повредить данные на устройстве.
- Не забывайте архивировать данные на другое устройство хранения для их безопасности. Компания Samsung не несет ответственности за потерю каких-либо данных.

#### Радиочастотное излучение

#### Общие положения по радиочастотному излучению

Устройство оснащено передатчиком и приемником. Будучи включенным, устройство передает и принимает радиочастотное излучение. При вашем взаимодействии с устройством система, обрабатывающая подключение, управляет уровнем излучения радиочастот.

#### (!) Взаимодействие с телом человека

Важная информация по технике безопасности в отношении радиочастотного излучения. Чтобы обеспечить соответствие нормативным требованиям в отношении радиочастотного излучения, антенна устройства должна находиться на расстоянии как минимум 20 см от тела. Несоблюдение данных инструкций может повлечь превышение радиочастотного излучения в рамках нормативных требований и ограничений.

#### Ограничение излучения радиочастотных полей

Для получения информации о способах ограничения излучения радиочастотных полей ознакомьтесь с инструкциями Всемирной организации здравоохранения (ВОЗ). Дополнительные сведения по данному вопросу можно получить на странице ВОЗ в Интернете по адресу *http://www.who.int/peh-emf*.

#### Правильная утилизация изделия

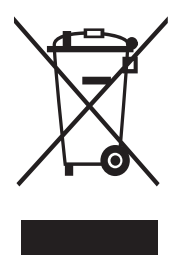

(использованное электрическое и электронное оборудование) (действительно для стран, использующих систему раздельного сбора отходов) Такая маркировка на продукте, аксессуарах или в документации означает, что по истечении срока службы изделия и его электронных аксессуаров (например, зарядного устройства, гарнитуры или кабеля USB) их нельзя утилизировать вместе с другими бытовыми отходами.

Во избежание нанесения вреда окружающей среде и здоровью людей при неконтролируемой утилизации, а также для обеспечения возможности их переработки для повторного использования утилизируйте изделие и его электронные аксессуары отдельно от прочих отходов.

Сведения о месте и способе утилизации изделия в соответствии с нормами природоохраны можно получить у продавца или в соответствующей государственной организации.

Бизнес-пользователи должны обратиться к поставщику и ознакомиться с условиями договора покупки. Запрещается утилизировать изделие и его электронные аксессуары вместе с другими производственными отходами.

Данное электронное оборудование соответствует требованиям директивы RoHS (ограничения на использование опасных материалов в производстве электрического и электронного оборудования).

#### Отказ от ответственности

Некоторое содержимое и службы, доступные благодаря данному устройству, принадлежат третьим лицам и защищены законом об охране авторских прав, патентами, товарными знаками и/или другими законами об интеллектуальной собственности. Такое содержимое и службы предоставляются исключительно для личного некоммерческого использования.

Запрещается использование любого содержимого или служб способом, отличным от указанного владельцем содержимого или поставщиком служб. Не ограничиваясь вышеупомянутым, если это явно не одобрено владельцем соответствующего содержимого или поставщиком служб, запрещается изменение, копирование, переиздание, загрузка, отправка, передача, перевод, продажа, создание деривативных работ, эксплуатация или распространение любым способом или средством любого содержимого или службы, используемых на данном устройстве. СОДЕРЖИМОЕ И СЛУЖБЫ ТРЕТЬИХ ЛИЦ ПОСТАВЛЯЮТСЯ НА УСЛОВИИ «КАК ЕСТЬ». КОМПАНИЯ SAMSUNG НЕ ДАЕТ НИКАКИХ ГАРАНТИЙ, ЯВНЫХ ИЛИ ПОДРАЗУМЕВАЕМЫХ, НА ИСПОЛЬЗОВАНИЕ TAKOFO COДЕРЖИМОГО ИЛИ СЛУЖБ С ЛЮБОЙ ЦЕЛЬЮ. КОМПАНИЯ SAMSUNG В ЯВНОЙ ФОРМЕ OTKAЗЫВАЕТСЯ OT ЛЮБЫХ ПОДРАЗУМЕВАЕМЫХ ГАРАНТИЙ, ВКЛЮЧАЯ (НО НЕ ОГРАНИЧИВАЯСЬ) ГАРАНТИИ ГОДНОСТИ ДЛЯ ПРОДАЖИ И СООТВЕТСТВИЯ ОПРЕДЕЛЕННОЙ ЦЕЛИ. КОМПАНИЯ SAMSUNG НЕ ГАРАНТИРУЕТ ТОЧНОСТИ, ДЕЙСТВИТЕЛЬНОСТИ, АКТУАЛЬНОСТИ, ЗАКОННОСТИ ИЛИ ПОЛНОТЫ ЛЮБОГО СОДЕРЖИМОГО ИЛИ СЛУЖБ, ДОСТУПНЫХ НА ДАННОМ УСТРОЙСТВЕ, И НИ ПРИ КАКИХ ОБСТОЯТЕЛЬСТВАХ, ВКЛЮЧАЯ НЕБРЕЖНОСТЬ, КОМПАНИЯ SAMSUNG НЕ НЕСЕТ OTBETCTBEHHOCTИ, ВОЗНИКАЕТ ЛИ ОНА ПО КОНТРАКТУ ИЛИ ДЕЛИКТУ, ЗА ЛЮБОЙ ПРЯМОЙ, HEПРЯМОЙ, СЛУЧАЙНЫЙ, НАМЕРЕННЫЙ ИЛИ КОСВЕННЫЙ УЩЕРБ, АДВОКАТСКИЕ ГОНОРАРЫ, PACXOДЫ ИЛИ ЛЮБЫЕ ДРУГИЕ УБЫТКИ, ВОЗНИКАЮЩИЕ В ПРОЦЕССЕ ИСПОЛЬЗОВАНИЯ ЛЮБОЙ ИНФОРМАЦИИ (ИЛИ В СВЯЗИ С НИМ), СОДЕРЖАЩЕЙСЯ В ЛЮБОМ СОДЕРЖИМОМ ИЛИ СЛУЖБЕ, ИЛИ В РЕЗУЛЬТАТЕ ИСПОЛЬЗОВАНИЯ ПОСЛЕДНИХ ВАМИ ИЛИ ТРЕТЬИМИ ЛИЦАМИ, ДАЖЕ В ТОМ СЛУЧАЕ, ЕСЛИ ВЫ ИЛИ ОНИ БЫЛИ ПРОИНФОРМИРОВАНЫ О ВОЗМОЖНОСТИ ВОЗНИКНОВЕНИЯ TAKOFO УЩЕРБА.

Услуги третьих лиц могут быть прекращены или приостановлены в любое время, и компания Samsung не дает никаких разъяснений или гарантий, что любое содержимое или служба будут доступны в любой период времени. Содержимое и службы передаются третьими лицами с помощью сети и средств передачи информации, контроля над которыми компания Samsung не имеет. Без ограничения универсальности данного отказа от ответственности компания Samsung явно отказывается от любой ответственности за приостановку или временное прекращение предоставления содержимого или служб, доступных на данном устройстве.

Компания Samsung также не несет ответственности за клиентское обслуживание, связанное с данным содержимым или службами. Любые вопросы или запросы на обслуживание, связанное с содержимым или службами, должны направляться напрямую к поставщикам соответствующего содержимого или служб.

| ИНФОРМАЦИЯ О СЕРТИФИКАЦИИ ПРОДУКЦИИ                                                                                                    |                                                                                                    |  |  |  |
|----------------------------------------------------------------------------------------------------|----------------------------------------------------------------------------------------------------|--|--|--|
| СЕРТИФИКАТ СООТВЕТСТВИЯ<br>Портативный ПК GT-B9150 производства фирмы Samsung Electronics Co., Ltd.<br>сертифицирован органом по сертификации ООО "АЛЬТТЕСТ" |                                                                                                    |  |  |  |
| Сертификат соответствия РСТ:                                                                                                    | POCC KR.AB57.B07341                                                                                               |  |  |  |
| Сертификат соответствия выдан:                                                                                                    | 2013-02-14                                                                                                    |  |  |  |
| Сертификат соответствия действителен до:                                                                                                    | 2016-02-13                                                                                                    |  |  |  |
| Портативный ПК<br>GT-B9150<br>соответствуют требованиям нормативных<br>документов:                                                                           | ГОСТ Р МЭК 60950-1-2009<br>ГОСТ Р 51318.22-99, ГОСТ Р 51318.24-99<br>ГОСТ Р 51317.3.2-2006, ГОСТ Р 51317.3.3-2008 |  |  |  |
| Система сертификации ГОСТ Р<br>ГОССТАНДАРТ РОССИИ                                                                                                    | Импортер:<br>ООО «Самсунг Электроникс Рус Компани»<br>125009, Москва, ул. Воздвиженка, д. 10                      |  |  |  |
| AB57                                                                                                    |                                                                                                    |  |  |  |
| Изготовитель:                                                                                                    |                                                                                                    |  |  |  |
| Samsung Electronics Co.Ltd.                                                                                                    | Самсунг Электроникс Ко. Лтд.                                                                                      |  |  |  |
| Адрес изготовителя:                                                                                                    |                                                                                                    |  |  |  |
| 416, Maetan-3dong, Yeongtong-gu                                                                                                    | 416, Маэтан 3-Донг, Енгтонг-Гу,                                                                                   |  |  |  |
| Suwon, Gyeonggi-do, 443-742, Korea                                                                                                    | Сувон, Гьенгги-До, Республика Корея                                                                               |  |  |  |
| (Maetan-dong) 129, Samsung-ro,                                                                                                    | Мэтан-донг 129, Самсунг-ро, Енгтонг-гу,                                                                           |  |  |  |
| reongtong-gu, Suwon-Si Gyeonggi-do, Korea                                                                                                    | г. Сувон, кенги-до, Республика корея                                                                              |  |  |  |
| Адреса заводов:                                                                                                    |                                                                                                    |  |  |  |
| "Самсунг Электроникс Ко., Лтд", 94-1, Имсо-Донг, Гуми-Сити, Кунг-Бак, 730-350,<br>Республика Корея                                                           |                                                                                                    |  |  |  |
| "Тянжин Самсунг Телеком Технолоджи Ко., Лтд", Вейву Роад, Микроэлектроникс<br>Индастриал Парк ТЕДА, Ксиквин Дистрикт Тянжин 300385, Китай                    |                                                                                                    |  |  |  |
| "Самсунг Электроникс Хуижоу Ко., Лтд.", Ченжианг таун, Хуижоу, провинция Гуангдонг, Китай                                                                    |                                                                                                    |  |  |  |
| "Самсунг Электроникс Вьетнам Ко., Лтд.", Промышленный парк Йенпхонг Ай,                                                                                      |                                                                                                    |  |  |  |
| Йентранг Комьюн, округ Йенпхонг, провинция Бэкнинх, Вьетнам                                                                                                  |                                                                                                    |  |  |  |

Часть содержания может отличаться от модели вашего устройства в зависимости от региона, оператора мобильной связи, поставщика услуг или версии программного обеспечения, и может изменяться без предварительного уведомления.

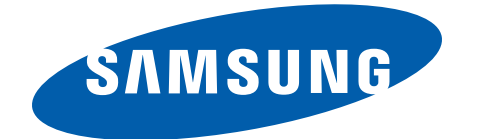